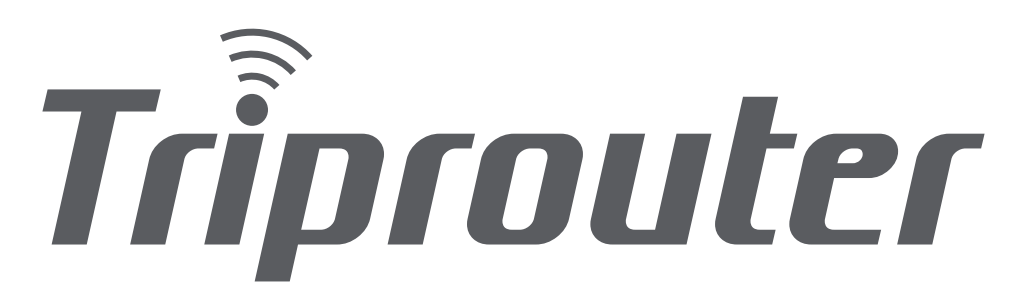

# User Guide 取扱説明

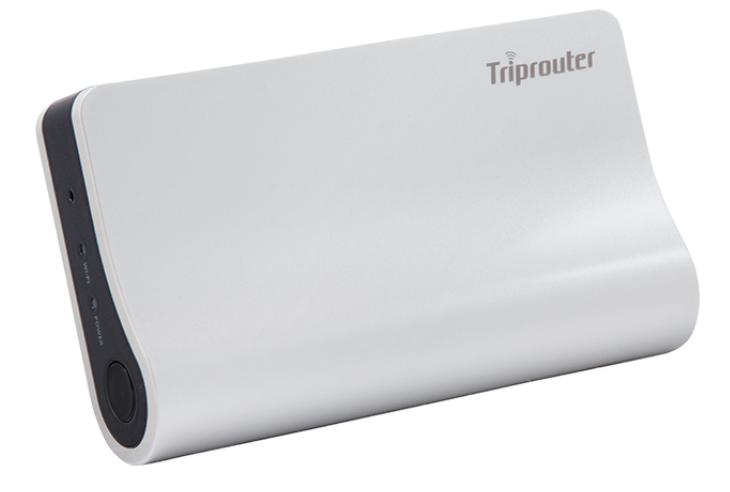

## ごあいさつ

このたびは、Triprouter(以下、「本製品」と表記します)をお買い上げ いただき、誠にありがとうございます。本製品をご使用前に 『Triprouter取扱説明書』(以下、「本書」と表記します)をお読みいただ き、正しくお使いください。 本製品の取扱説明書として、同梱の『クイックスタートガイド』および 『ご利用にあたっての注意事項』、本製品ホームページで提供の本書をご

用意しております。また、本書ではこれらを総称して『取扱説明書』と 表記します。

#### memo

本製品は、Speed USB STICK U01(以下、「Speed USB STICK」と表記します) を取り付けることで、インターネット接続を行います。Speed USB STICK 本体の取扱説明書もあわせてお読みください。Speed USB STICK の取扱説明書として、Huaweiホームページで提供の『はじめてガイド』、 『ご利用にあたっての注意事項』、『取扱説明書 詳細版』をご用意してお ります。また、本書ではこれらを総称して『Speed USB STICK 取扱説明書』と表記します。

## 同梱品一覧

ご使用いただく間に、下記の同梱物がすべてそろっていることをご確認 ください。

Triprouter 本体

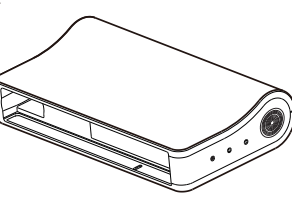

🗆 AC アダプタ

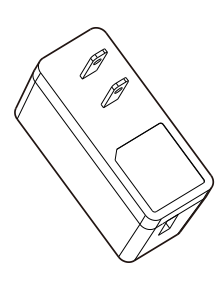

□ microUSB ケーブル

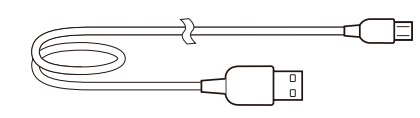

□ USB コネクタマーキングシール

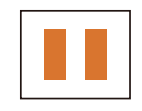

□ クイックスタートガイド □ ご利用にあたっての注意事項(保証書付き)

※保証書を含め同梱品は大切に保管してください。※本文中で使用している本製品のイラストはイメージです。実際の 製品と異なる場合があります。

## 取扱説明書について

## ■ クイックスタートガイド

「クイックスタートガイド」では、本製品をお使いになるための、主な 操作および設定のみ説明しております。

## ■ Triprouter 取扱説明書(本書)

本製品のさまざまな機能のより詳しい説明を記載しています。 本書は、本製品ホームページからダウンロードできます。 http://www.nwcs.co.jp/product/triprouter/support.html

### memo

『Speed USB STICK 取扱説明書』は、Huawei ホームページからダウンロー ドできます。

http://consumer.huawei.com/jp/mobile-broadband/support/manuals/u 01-jp.htm

## 免責事項について

- ・地震・雷・風水害などの天災および当社の責任以外の火災、第三者による行為、その他の事故、お客様の故意または過失・誤用・その他異常な条件下での使用により生じた損害に関して、当社は一切責任を負いません。
- ・本製品の使用または使用不能から生ずる附随的な損害(記録内容の変化・消失、事業利益の損失、事業の中断など)に関して、当社は一切責任を負いません。
- ・本書の記載内容を守らないことにより生じた損害に関して、当社は一切責 任を負いません。
- ・当社が関与しない接続機器、ソフトウェアとの組み合わせによる誤作動な どから生じた損害に関して、当社は一切責任を負いません。
- ・本製品の故障・修理・その他取り扱いによって、設定内容などが変化または 消失することがありますが、これらにより生じた損害・逸失利益に関して、 当社は一切責任を負いません。
- ※本書で表す「当社」とは、以下の企業を指します。 企画販売元:株式会社ネットワークコンサルティング 製造元:株式会社ジェネタス

# 目次

| ごあいさつ<br>同梱品一覧           | 1<br>1 |
|--------------------------|--------|
| 取扱説明書について<br>本製品のご利用について | 1<br>1 |
| 目次                       | 2      |
| 安全上のご注意(必ずお守りください)       | 3      |
| 取り扱い上のご注意                | 4      |

## ご利用の準備

| 本製品の使い方                      | 6 |
|------------------------------|---|
| 動作環境(対応 OS)                  | 6 |
| 各部の名称と機能                     | 6 |
| 本体のボタン操作について                 | 6 |
| LED ステータスランプ表示の見方            | 7 |
| Triprouter LED ステータスランプ      | 7 |
| Speed USB STICK LED ステータスランプ | 7 |
| Speed USB STICK U01 の準備      | 7 |
| au Micro IC Card (LTE)を取り付ける | 7 |
| USB コネクタマーキングシールを貼り付ける       | 7 |
| 充電する                         | 8 |
| 付属の AC アダプタで充電する             | 8 |
| パソコンを使って充電する                 | 8 |
| 充電時間                         | 8 |
| 電池残量                         | 8 |
| 電源を入れる / 切る                  | 8 |
| 電源を入れる                       | 8 |
| 電源を切る                        | 8 |

## 無線 LAN(Wi-Fi®)で接続する

| 無線 LAN(Wi-Fi®)で接続する | 10 |
|---------------------|----|
| 無線 LAN 情報を確認する      | 10 |
| 無線 LAN 端末に接続する      | 10 |
|                     |    |

## 工場出荷時の状態に戻す(初期化)

| 本体の操作で初期化する    | 14 |
|----------------|----|
| Web 設定画面で初期化する | 14 |

## Web 設定画面

| Web 設定画面について       |    |
|--------------------|----|
| Web 設定画面を起動する      |    |
| Web 設定画面にログインする    |    |
| 基本情報を確認する(ステータス)   |    |
| システム               | 17 |
| システム               |    |
| 管理画面               |    |
| バックアップ / ファームウェア更新 |    |
| 再起動                |    |
| サービス               |    |
| UPnP               |    |
| ネットワーク             |    |
| インターフェース           |    |
| 無線 LAN             |    |
| DHCP               |    |
| ファイアウォール           |    |
| ログアウト              |    |
| シャットダウン            |    |
|                    |    |

## 他のモバイル機器を充電する

他のモバイル機器を充電する..... ... 21

## 付録

# 安全上のご注意(必ずお守りください)

- ご使用の前に、この「安全上のご注意」をよくお読みの上、正しくお使いください。また、お読みになった後は大切に保管してください。
- ●この「安全上のご注意」には、本製品をお使いになる人や、他の人への危害、 財産への損害を未然に防ぐために、守っていただきたい事項を記載しています。
- ●次の表示の区分は、表示内容を守らず、誤った使用をした場合に生じる危害 や損害の程度を説明しています。

| ⚠️危険 | ■ 取り扱いを誤った場合、「死亡または重傷を負う危険が切迫して生じることが想定される」内容です。 |  |  |
|------|--------------------------------------------------|--|--|
| ⚠警告  | 取り扱いを誤った場合、「死亡または重傷を負う可能性が<br>想定される」内容です。        |  |  |

#### ■ 図記号の説明

|                                 | 発火注意 | $\bigcirc$ | 一般禁止 | • | 電源プラグからコンセントを抜く |
|---------------------------------|------|------------|------|---|-----------------|
|                                 | 感電注意 | 0          | 一般表示 | 8 | 濡れ手禁止           |
| $\odot$                         | 火気禁止 |            | 分解禁止 | 8 | 水濡れ注意           |
|                                 |      |            |      |   |                 |
| ⚠ 危険 必ず下記の危険事項をお読みになってからご使用ください |      |            |      |   |                 |
|                                 |      |            |      |   |                 |

 $\triangle \otimes$ 

 $\mathbb{A}$ 

6.0

4)

- ●本製品の充電には、必ず指定の充電用機器をご使用ください。 また、火中や水中への投入は絶対に行わないでください。火災 や感電、故障の原因となります。
- ●本製品を、直射日光のあたる場所や炎天下の車内、ストーブや ヒーターなど発熱する機器の近くなど、高温になるところでの 使用、および保存や放置はしないでください。変形や故障の原 因となります。また、本製品の一部が発熱したり、内部が高温に なるなど、やけどや火災の原因となります。
- ●本製品を、電子レンジ、IH 調理器などの加熱調理器や圧力釜な どの高圧容器にいれたり、近くに置いたりしないでください。 火災や感電、故障の原因となります。
- お客様による分解や改造、修理をしないでください。故障・発 火・感電・傷害の原因となります。万一、改造などにより本製品 本体や周辺機器などに不具合が生じても当社では一切の責任を 負いかねます。本製品の改造は電波法違反になります。
- ●本製品を、ガソリンスタンドなど引火性ガスが発生する可能性のある場所や化学薬品または粉じん(穀物粉じん、ちり、金属粉など)を含む空気のある場所では充電したり、使用したりしないでください。火災や感電の原因となります。
- ●本製品の接続端子内に、導電性異物(金属片、鉛筆の芯など)や 燃えやすい物など異物を差し込まないでください。万一、内部 に異物が入った場合は、すぐに本製品の電源を切ってください。
   そのまま使用を続けると火災や感電、故障の原因となります。
   ◆
   ◆
- ●内蔵電池内部の物質などが目の中に入った場合は失明のおそれがありますので、こすらず、すぐにきれいな水で目を洗った後、

▲ 警告 必ず下記の警告事項をお読みになってからご使用ください

● 万一、本製品を落としたり、強い衝撃を与えたり、破損させたりした場合は、すぐに本製品の電源を切ってください。そのまま使用を続けると火災や感電の原因となります。

●本製品を水などに浸けたり濡らしたりしないでください。また、
 濡れた手で取り扱わないでください。万一、内部に水などが入っ
 ▲ ●
 ▲ ●
 ●
 ●
 ●
 ●
 ●
 ●
 ●
 ●
 ●
 ●
 ●
 ●
 ●
 ●
 ●
 ●
 ●
 ●
 ●
 ●
 ●
 ●
 ●
 ●
 ●
 ●
 ●
 ●
 ●
 ●
 ●
 ●
 ●
 ●
 ●
 ●
 ●
 ●
 ●
 ▲
 ●
 ●
 ●
 ●
 ●
 ●
 ●
 ●
 ●
 ●
 ●
 ●
 ●
 ●
 ●
 ●
 ●
 ●
 ●
 ●
 ●
 ●
 ●
 ●
 ●
 ●
 ●
 ●
 ●
 ●
 ●
 ●
 ●
 ●
 ●
 ●
 ●
 ●
 ●
 ●
 ●
 ●
 ●
 ●
 ●
 ●
 ●
 ●
 ●
 ●
 ●
 ●
 ●
 ●
 ●
 ●
 ●
 ●
 ●
 ●
 ●
 ●
 ●
 ●
 ●
 ●
 ●
 ●
 ●
 ●
 ●
 ●
 ●
 ●
 ●
 ●
 ●
 ●
 ●
 ●
 ●
 ●
 ●
 ●
 ●
 ●
 ●
 ●</l

● 植込み型ペースメーカーおよび植込み型除細動器を装着されている場合は、本製品を装着部から15cm以上離して携行および使用してください。電波により、植込み型ペースメーカーおよび植込み型除細動器の動作に影響を与えることがあります。

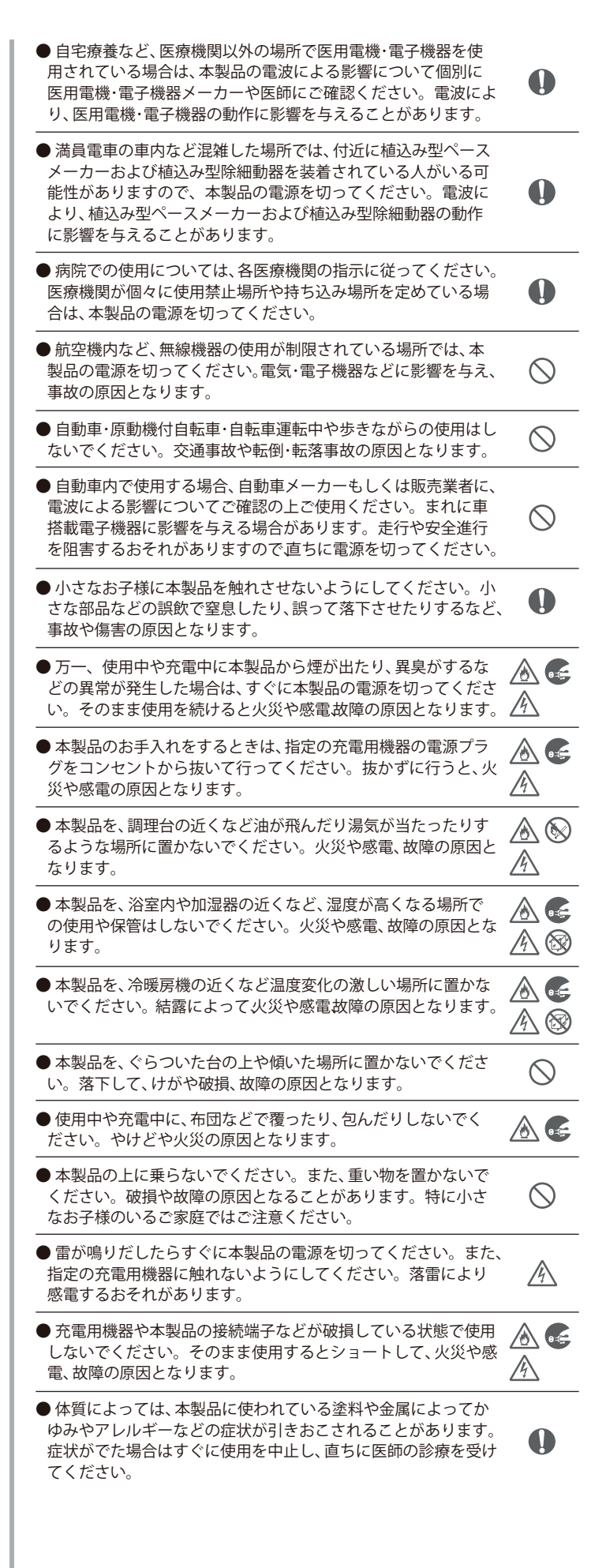

## お取り扱い上のお願い

- ●本製品を、安全に正しくお使いいただくため、次のような場所では使用し
- ・極端な高温・低温・多湿の場所
- ・ほこりや振動が多い場所
- ・気化した薬品が充満した場所や、薬品に触れる場所
- ・電子レンジなどの強い磁界を発生する装置やラジオ、テレビなどの近く
- ・冷暖房機の近くなど温度変化の激しい場所
- ●本製品を、テレビ、ラジオ、コードレス電話、電子レンジなどの近くで使用して、 受信障害や画面の乱れ、ノイズの発生、本製品での通信障害などがおこった 場合は、それらの機器から離れた場所で使用してください。
- ●本製品を、ベンジンやシンナー、アルコール洗剤などで拭かないでください。 変色や変形、破損や故障の原因になることがあります。汚れなどは、乾いた 柔らかい布で拭きとってください。
- ●ご自分で本製品に登録された内容で、重要なものは控えをお取りください。 本製品のメモリは、静電気・故障などの不測の要因や、修理・誤った操作などにより、記録内容が消えたり変化する場合があります。
- ●お客様が本製品でインターネット上からダウンロードなどで取得したデータの全部または一部が、第三者の有する著作権で保護されている場合、個人で楽しむなどの他は、著作権法により、権利者に無断で複製、頒布、公衆送信、改変などはできません。また、他人の肖像や氏名を無断で使用・改変などをすると肖像権の侵害となるおそれがありますので、そのようなご利用もお控えください。
- ●本製品を、ポケットに入れて持ち歩かないでください。力が加わると破損 や故障の原因となることがあります。
- ●接続端子をときどき乾いた綿棒などで掃除してください。汚れていると接触不良の原因となる場合があります。また、このとき強い力を加えて接続端子を変形させないでください。
- ●本製品のリセットボタンを使う場合は、先のとがったものを使用しないで ください。また、必要以上に力を入れないでください。
- 充電用機器や外部機器などをお使いになるときは、接続する端子に対して コネクタをまっすぐに抜き差ししてください。正しい方向で抜き差ししな いと、故障の原因となります。
- ●本製品は、使用中や使用後に温かくなることがありますが、正常です。ただし、長時間同じ場所に触れ続けると、低温やけどのおそれがあります。
- ●改造された本製品は絶対に使用しないでください。改造された機器を使用した場合は電波法に抵触します。本製品は電波法に基づく特定無線設備の技術基準適合証明などを受けており、その証として、「技適マーク€」が本製品裏面にて確認することができます。
- ●内蔵電池は消耗品です。充電しても使用時間が極端に短いなど、機能が回復しない場合には寿命ですのでご使用をおやめください。電池は内蔵型のため、右記販売店及び販売店サポートデスクでお預かりの後、有償修理となります。また、ご利用いただけない期間が発生する場合があります。あらかじめ、ご了承ください。なお、寿命は使用状態などにより異なります。

# ご利用の準備

| 本製品の使い方                       | 6 |
|-------------------------------|---|
| 動作環境(対応 OS)                   | 6 |
| 各部の名称と機能                      | 6 |
| 本体のボタン操作について                  | 6 |
| LED ステータスランプ表示の見方             | 7 |
| Triprouter LED ステータスランプ       | 7 |
| Speed USB STICK LED ステータスランプ  | 7 |
| Speed USB STICK U01 の準備       | 7 |
| au Micro IC Card (LTE) を取り付ける | 7 |
| USB コネクタマーキングシールを貼り付ける        | 7 |
| 充電する                          | 8 |
| 付属の AC アダプタで充電する              | 8 |
| パソコンを使って充電する                  | 8 |
| 充電時間                          | 8 |
| 電池残量                          | 8 |
| 電源を入れる / 切る                   | 8 |
| 電源を入れる                        | 8 |
| 電源を切る                         | 8 |

# 本製品の使い方

本製品は、無線LAN(Wi-Fi®)機能によりパソコやゲーム機、スマートフォンなどの複数の端末と接続することができます。また、接続した端 末から本製品、Speed USB STICK を経由して WiMAX 2+ 方式や LTE 方式 を使ったインターネット接続でデータ通信ができます。

## ■ 無線 LAN(Wi-Fi®)で接続する

本製品とパソコンやゲーム機、スマートフォンなどの無線 LAN (Wi-Fi®) に対応した機器(以下、無線 LAN 端末と表記します)を接続し、 インターネット接続によるデータ通信を行います。本製品は無線 LAN 端末を同時に8台まで接続することができます。

- ※インターネット接続によるデータ通信を行うには、本製品に Speed USB STICK を取り付ける必要があります。
- ・「無線 LAN (Wi-Fi®) で接続する」(▶P.22)

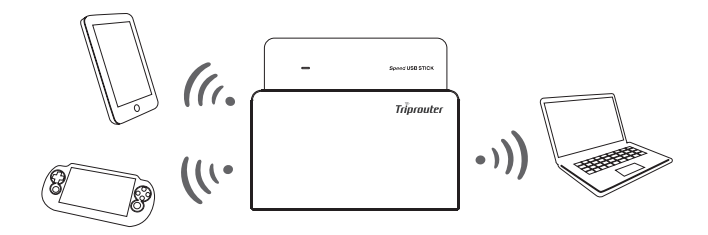

## ■他のモバイル機器を充電する

本製品の給電用外部接続端子に接続したモバイル機器を充電できます。 ※充電時にご使用される USB ケーブルおよび本製品、スマートフォン等の状態により充電時間は異なります。

・「他のモバイル機器を充電する」(▶P.98)

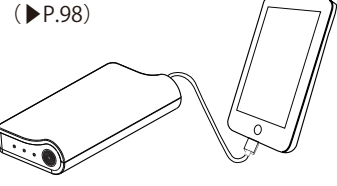

## 動作環境(対応 OS)

本製品がご使用可能な動作環境は、下記の通りです(2017年2月現在)。

### ■ 対応機器

パソコン、iPhone、iPod touch、iPad、iPad mini、スマートフォン、ゲーム機など、IEEE802.11b/g/n の無線 LAN(Wi-Fi®)規格に対応する機器

## ■ 対応 OS

Windows10 (32bit/64bit) Windows8.1 (32bit/64bit) Windows8 (32bit/64bit) Windows7 (32bit/64bit) MacOS X 10.7  $\sim$  10.12 iOS 6  $\sim$ 10 Android 4  $\sim$  6

### memo

パソコンに対するサポートや OS のバージョンアップなどのサービスに 関するお問い合わせは、各パソコンの取扱説明書などをお読みのうえ、 各メーカーの定める手順に従ってください。

## 各部の名称と機能

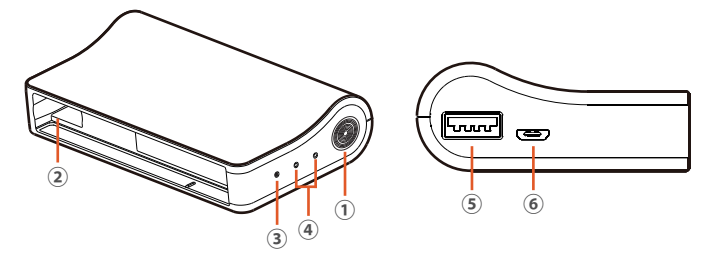

① 電源ボタン

本製品の電源の ON/OFF や初期化などの操作ができます。

② Speed USB STICK 接続端子 Speed USB STICK を取り付けます。

③ リセットボタン 本製品の強制再起動を行います。

④ LED ステータスランプ
 本製品の状態を示します。詳細について「LED ステータスランプ表示の見方」(▶P.6)をご参照ください。

⑤ 給電用外部接続端子
 モバイル機器指定の USB ケーブルを接続します。
 ⑥ 充電用外部接続端子
 microUSB ケーブルを接続します。

### memo

Speed USB STICK 接続端子に、Speed USB STICK 以外のものは接続しないでください。故障の原因となります。

# 本体のボタン操作について

本体のボタンで次の操作ができます。

### ■ 電源ボタン

| 操作                         | 機能                |
|----------------------------|-------------------|
| 電源 OFF 時、約3秒以上長押しする        | 電源 ON             |
| 電源 ON 時、約3秒間長押しして、電源ボタンを離す | 電源 OFF            |
| 電源 ON 時、約 20 秒以上長押しする      | 初期化 <sup>**</sup> |
|                            |                   |

※お買い上げ時の状態(工場出荷時)に戻りますのでお気を付けください。

### ■ リセットボタン

| 操作           | 機能     |
|--------------|--------|
| 細くて先の丸いもので押す | 強制再起動* |

※本製品の操作ができなくなってしまったときなど、強制的に本製品を再起 動することができます。

# LED ステータスランプ表示の見方

# Triprouter LED ステータスランプ

本製品では、LED ステータスランプの点灯色と点灯パターンによって端 末の状態をお知らせします。

> Wi-Fi ランプ<del>ー</del> POWERランプ-

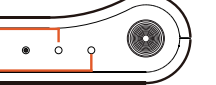

| POWER ランプ               |            |
|-------------------------|------------|
| 状態                      | 点灯色と点灯パターン |
| 本体起動中                   | 緑で短く点滅 🌘   |
| 初期化中                    | 赤で短く点滅 🌘   |
| ソフトウェア更新中               | 青で短く点滅 🌔   |
| バッテリー残量 60 ~ 100%       | 緑で点灯       |
| バッテリー残量 30 ~ 60%        | 黄色で点灯      |
| バッテリー残量 0 ~ 30%         | 赤で点灯       |
| 充電中(バッテリー残量60~100%)     | 緑で点滅       |
| 充電中 ( バッテリー残量 30 ~ 60%) | 黄色で点滅 🤅    |
| 充電中 (バッテリー残量 0 ~ 30%)   | 赤で点滅 🌔     |
| 満充電                     | 緑で点灯       |

## ■ Wi-Fi ランプ

| 状態          | 点灯色と点灯パターン |  |
|-------------|------------|--|
| Wi-Fi 接続中   | 緑で点灯       |  |
| Wi-Fi 接続待機中 | 緑で短く点滅 🌘   |  |

# Speed USB STICK LED ステータスランプ

Speed USB STICK では、LED ステータスランプの点灯色と点灯パターン によって通信の状態をお知らせします。

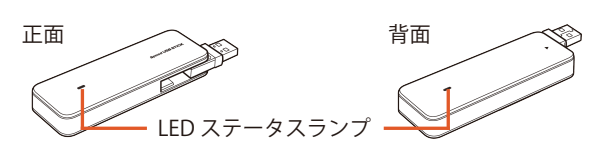

| 状態                                                    | 点灯色と点灯パターン |  |
|-------------------------------------------------------|------------|--|
| 起動中                                                   | 赤でごく短く点滅   |  |
| 圈外                                                    |            |  |
| au Micro IC Card (LTE) 未挿入<br>PIN コード /PIN ロック解除コード要求 | 赤で点滅       |  |
| スタンバイ状態                                               | 赤で点灯       |  |
| WiMAX2+ 接続中(電波状態:強)                                   | 水色で点灯      |  |
| WiMAX2+ 接続中(電波状態:弱)                                   | 水色で点滅      |  |
| LTE 接続中(電波状態:強)                                       | 緑で点灯       |  |
| LTE 接続中(電波状態:弱)                                       | 緑で点滅       |  |
| ソフトウェア更新中                                             | 緑でごく短く点滅   |  |

# Speed USB STICK U01 の準備

# au Micro IC Card (LTE) を取り付ける

本製品に Speed USB STICK を取り付ける前に、あらかじめ Speed USB STICK に au Micro IC Card(LTE)を取り付けてください。

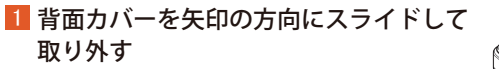

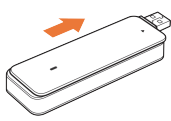

2 au Micro IC Card (LTE)の IC 部分を下にして、矢印の方向 に au Micro IC Card (LTE)を挿入する

※切り欠きの方向にご注意ください。

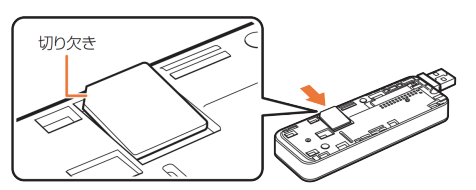

3 au Micro IC Card (LTE) が奥まで挿入されていることを確認してから、背面カバの矢印方向にスライドして取り付ける

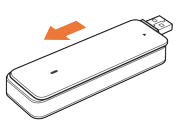

※「au Micro IC Card(LTE)について」や、Speed USB STICK の設定について は、Huaweiホームページで提供の『Speed USB STICK 取扱説明書』を参照し てください。

『Speed USB STICK 取扱説明書』は、Huawei ホームページからダウンロード できます。

http://consumer.huawei.com/jp/mobile-broadband/support/manuals/u01-j p.htm

# USB コネクタマーキングシールを貼り付ける

Speed USB STICK の USB コネクタの先端部分は最大 180 度まで回転させて向きを変えることができます。本製品に Speed USB STICK を取り付ける際、差し込み向きを間違えないための目印として、USB コネクタマーキングシールを同梱しております。

Speed USB STICK 回転イメージ

USB コネクタマーキングシール

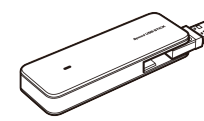

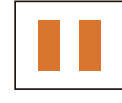

## 1 推奨

差し込む USB コネクタの向きを間違うと機器を破損する恐れがありますので、同梱されている USB コネクタマーキングシールを Speed USB STICK の USB コネクタ表側に貼付することを推奨いたします。

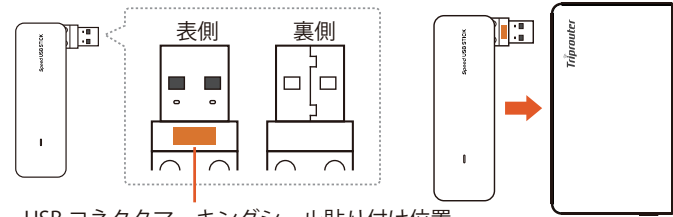

USB コネクタマーキングシール貼り付け位置

## 充電する

お買い上げ時は、内臓電池が十分に充電がされていません。充電してからお使いください。

# () ご注意

本製品の電源を入れて充電している状態で、AC アダプタの電源プラグ を電源コンセントから抜くまたは microUSB ケーブルを抜くと、本体が 自動的に再起動しますが、こちらは仕様上正常な動作です。

## 1 推奨

再起動中は、本製品との無線 LAN(Wi-Fi<sup>®</sup>)接続が途切れるため、本体 再起動後、無線 LAN(Wi-Fi<sup>®</sup>)が自動的に接続するよう、接続先の無線 LAN 端末の設定を変更しておくことを推奨いたします。

### 例 ) iPhone の場合

1.ホーム画面から「設定」→「Wi-Fi」の順に選択→Wi-Fiをオンにする 2.ホーム画面から「設定」→「Wi-Fi」の順に選択→接続を確認をオフにする

# 付属の AC アダプタで充電する

- 本体の充電用外部接続端子に microUSB ケーブルの microUSB コネクタを接続する
- 2 microUSB ケーブルのもう一方の USB コネクタを AC アダプ タに接続して、AC アダプタの電源プラグを電源コンセント に接続する
- 3 充電が終わったら(POWER ランプが緑で点灯)本製品から microUSB ケーブルをまっすぐ引き抜く
- 4 AC アダプタの電源プラグを電源コンセントから抜く

※本体の充電は付属する AC アダプタ以外は使用しないでください。

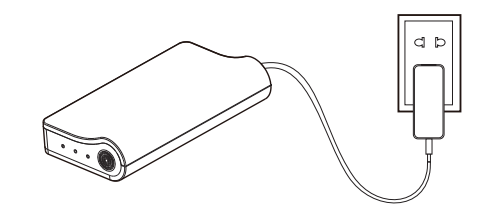

# パソコンを使って充電する

- 本体の充電用外部接続端子に microUSB ケーブルの microUSB コネクタを接続する
- 2 microUSB ケーブルのもう一方の USB コネクタをパソコンの USB ポートに接続する
- 3 充電が終わったら(POWER ランプが緑で点灯)本製品から microUSB ケーブルをまっすぐ引き抜く

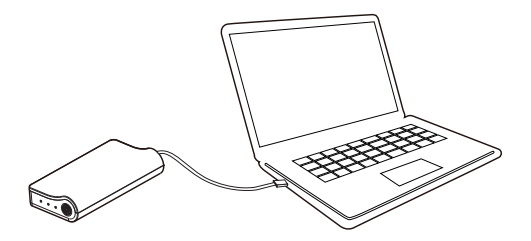

# 充電時間

電源 OFF の充電時間(電池残量がない状態から満充電になるまで)

| 充電時間 | 接続する機器                        |
|------|-------------------------------|
| 約3時間 | 付属の AC アダプタと microUSB ケーブルを使用 |

※パソコンを使って充電する場合は、ACアダプタを使用して充電する場合より、充電時間が長くなることがあります。

## 電池残量

以下の方法で確認することができます。

| ・LED ステータスランプ()   | P.7) |                 |
|-------------------|------|-----------------|
| バッテリー残量 60 ~ 100% | ->   | POWER ランプが緑で点灯  |
| バッテリー残量 30 ~ 60%  | ->   | POWER ランプが黄色で点灯 |
| バッテリー残量 0 ~ 0%    | ->   | POWER ランプが赤で点灯  |
|                   |      |                 |

・Web 設定画面(▶P.7)

# 電源を入れる / 切る

- 電源を入れる
- 1 電源ボタンを約3秒以上長押しする

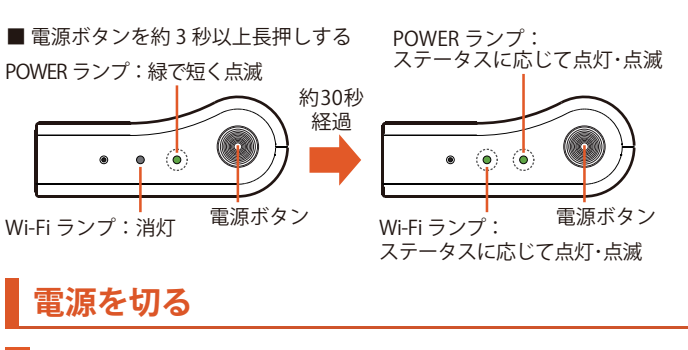

■ 電源ボタンを約3秒間長押しする → POWER ランプが消灯した後、電源ボタンを離す

・POWER ランプ消灯時、Wi-Fi ランプは点灯または点滅しています。 ・POWER ランプ消灯後に電源ボタンを離すことで、本製品の電源が完 全に切れ、POWER ランプ / Wi-Fi ランプが共に消灯します。

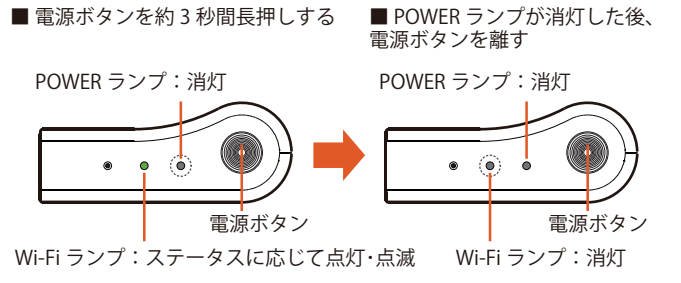

∕ ♪ ご注意

電源を入れた状態で電源ボタンを約 20 秒以上長押しすると、本製品が 初期化され、お買い上げ時の状態(工場出荷時)に戻りますのでお気を 付けください。

※POWER / Wi-Fi ランプの見方は、LED ステータスランプ(▶P.7)を参照 してください。

# 無線 LAN(Wi-Fi®)で接続する

| 無線 LAN(Wi-Fi®) | で接続する | 10 |
|----------------|-------|----|
| 無線 LAN 情報を確    | 認する   | 10 |
| 無線 LAN 端末に接    | 続する   | 10 |

# 無線 LAN(Wi-Fi®)で接続する

本製品は、Speed USB STICK を取り付けることで、WiMAX2+または LTE 方式を使ったインターネット接続によるデータ通信が行えます 本製品は、IEEE802.11b/g/n の無線 LAN (Wi-Fi®) 規格に準拠しています。 本製品と無線 LAN (Wi-Fi®) 端末 (パソコンやスマートフォン、ゲー ム機など)を無線 LAN (Wi-Fi®) で接続して、データ通信ができます。

## 無線 LAN 情報を確認する

▲ ネットワーク名 (SSID) と暗号化キー (パスワード) を確認する ネットワーク名 (SSID) と暗号化キー (パスワード) は、本体裏面の無 線 LAN 初期設定ラベルに記載されています (工場出荷時設定)。

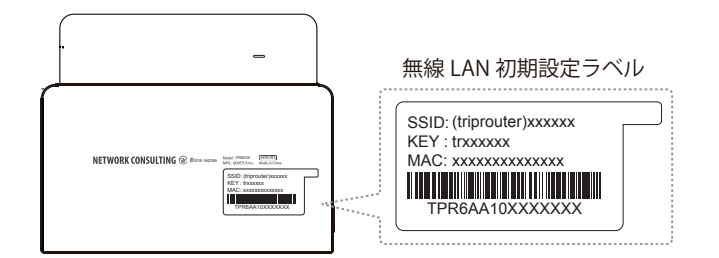

## 無線 LAN 端末に接続する

### 無線 LAN 端末の無線 LAN (Wi-Fi®) 機能をオンにする

・以降の無線 LAN 端末の詳細な操作や補足事項については、無線 LAN 端末の取扱説明書などを参照してください。

■ Windows 10 の場合

「スタート」メニューから「設定」→「ネットワークとインターネット」 の順に選択し、Wi-Fiをオンにする

| ワイヤレス                    | ネットワーク接続                         |
|--------------------------|----------------------------------|
| ● オフ                     |                                  |
| 利用できるネット                 | ワークの表示                           |
| ハードウェアのプロ                | パティ                              |
| 既知のネットワー                 | クの管理                             |
| Wi-Fi セン                 | サー                               |
| Wi-Fi センサーを              | 使うには Microsoft アカウントでサインインしてください |
| Wi-Fi センサーを<br>す。        | 有効にすると、推奨される Wi-Fi ホットスポットに接続    |
| すべての Wi-Fi オ<br>注意してください | ペットワークがセキュリティで保護されているとは限らない。     |
| 詳細情報                     |                                  |
| 推奨されたオーブ                 | ン ホットスポットに接続する                   |
| オン                       |                                  |
| □ 操作が必要                  | な場合に通知バナーを表示                     |
|                          |                                  |

### ■ Windows 8.1 の場合

デスクトップ画面の右端からスワイプ(マウスの場合は画面右上をポイント)し、「設定」→Wi-Fi アイコンの順に選択→Wi-Fi をオンにする

### ■ Windows 8 の場合

デスクトップ画面の右端からスワイプ(マウスの場合は画面右上をポイント)し、「設定」→「PC 設定の変更」→「ワイヤレス」の順に選択→ワイヤレスデバイスをオンにする

### ■ Windows 7 の場合

「スタート」メニューから「コントロールパネル」→「ネットワークとイ ンターネット」→「ネットワークと共有センター」→「ネットワークに接

### ■ Mac の場合

アップルメニューから「システム環境設定 …」→「ネットワーク」→ 「Wi-Fi」→「Wi-Fi を入にする」の順に選択する

■スマートフォン / タブレット(一般的な Android 端末)の場合 メニューから「設定」→「Wi-Fi」の順に選択→Wi-Fi をオンにする

| •       | ÷            | Wi-Fi                        |                       |                            |                      |            | :        |
|---------|--------------|------------------------------|-----------------------|----------------------------|----------------------|------------|----------|
|         |              |                              |                       |                            | OFF                  | )          |          |
|         |              |                              |                       |                            |                      |            |          |
|         |              |                              |                       |                            |                      |            |          |
| ج<br>10 | 利用可能<br>位置情報 | じなネット'<br>の精度を回              | フークを                  | 表示する(<br>るため、V             | こはWi-F<br>Vi-FiがO    | iをC<br>FFの | )N<br>。場 |
|         | うでもG<br>フをスキ | oogleやそ(<br>キャンするこ<br>)場合は、[ | の他のア<br>ことができ<br>詳細設定 | プリは近。<br>きます。こ<br>] > [スキ+ | くのネッ<br>このスキ<br>ァンを常 | トワ ャンに実    | が<br>行   |
|         |              | する]                          | こアクセ                  | スします。                      |                      |            |          |
|         |              |                              |                       |                            |                      |            |          |
|         |              |                              |                       |                            |                      |            |          |
|         |              |                              |                       |                            |                      |            |          |

■ iPhone / iPad / iPod touch の場合

ホーム画面から「設定」→「Wi-Fi」の順に選択→Wi-Fiをオンにする

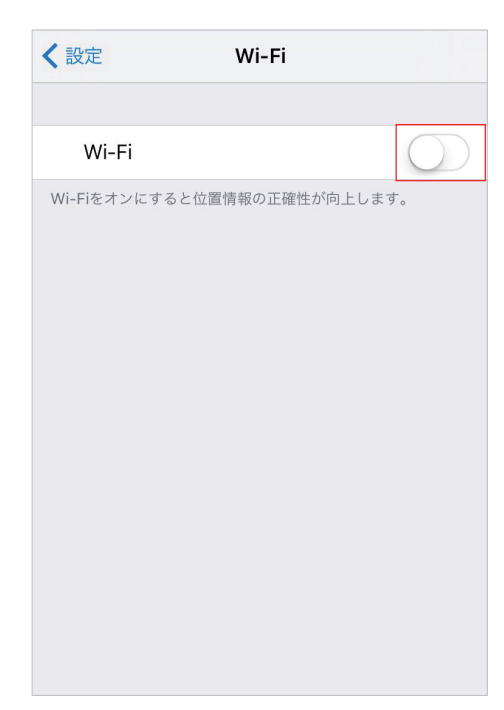

### 2 表示されたネットワーク一覧などから、本製品のネットワーク 名(SSID)を選択する

 本体裏面の無線LAN初期設定ラベルに記載されている (triprouter)xxxxxを選択してください。
 本製品のネットワーク名(SSID)を工場出荷時設定から変更している 場合は、変更したネットワーク名(SSID)を選択してください。

■ Windows 10 の場合

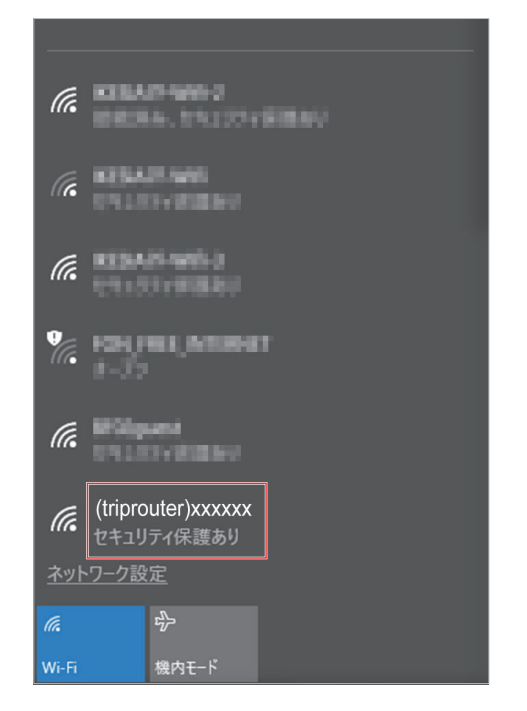

■ スマートフォン / タブレット(一般的な Android 端末)の場合

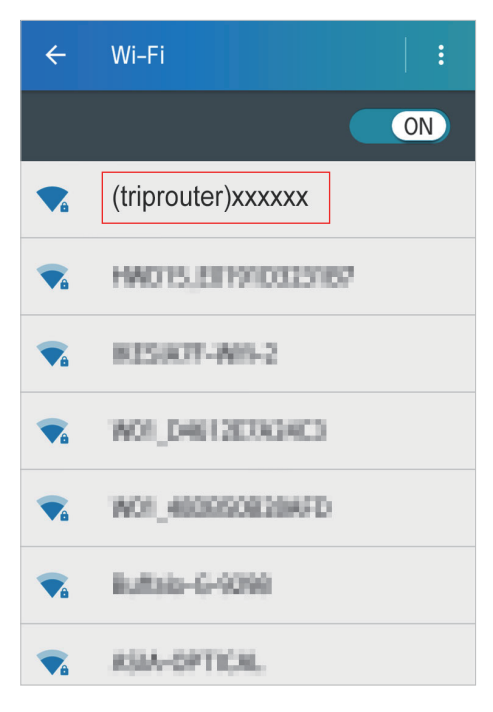

■ iPhone / iPad / iPod touch の場合

| く設定     | Wi-Fi           |               |
|---------|-----------------|---------------|
|         |                 |               |
| Wi-     | Fi              |               |
| 🗸 (trip | router)xxxxxx   | 🔒 🗢 🧻         |
| ネットワ-   | -クを選択           |               |
| - 10    | A-OPTICAL       | ₽ ╤ (j)       |
| 800, S  | 900             | ₽ ╤ (j)       |
| ana,)   | 99-63           | ₽ ╤ (j)       |
| 100     | Opent           | <b>₽ ╤ (j</b> |
| in the  | fale-2-6298     | ₽ ╤ (j)       |
| K.      | 5877-988-3      | 🕯 🗢 🚺         |
| NO      | 1,4808008284/10 | l 🗢 (j        |
|         |                 |               |

## 3 暗号化キー(パスワード)を入力する

・本体裏面の無線 LAN 初期設定ラベルに記載されている trxxxxxx を正し く入力してください。

・本製品の暗号化キー(パスワード)を工場出荷時設定から変更している場合は、変更した暗号化キー(パスワード)を入力してください。
 ・無線LAN(Wi-Fi®)接続のための設定は、本製品と各無線LAN端末を初めて接続するときに行います。設定済みの無線LAN端末は、2回目以降、自動的に接続が再開されます。

(※無線 LAN 端末側で「自動的に接続する」や「設定を保存する」など 選択されている場合。)

■ Windows 10 の場合

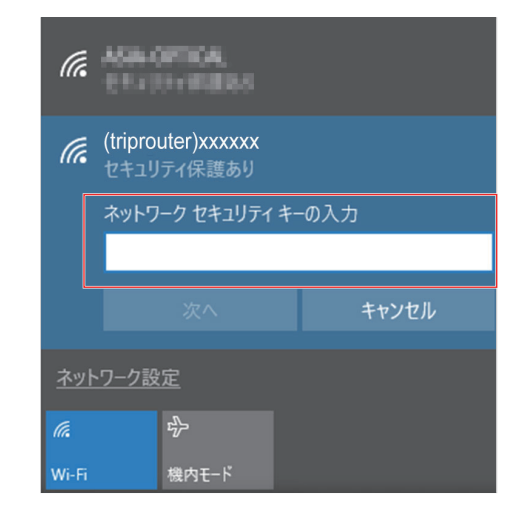

■ スマートフォン / タブレット(一般的な Android 端末)

| × | (triprouter)xxxxxx |  |
|---|--------------------|--|
|   | セキュリティ<br>WPA2 PSK |  |
|   | パスワード              |  |
|   |                    |  |
|   | □ パスワードを表示する       |  |
|   | □ 詳細設定項目           |  |
|   | キャンセル 接続           |  |
|   |                    |  |

■ iPhone / iPad / iPod touch の場合

| " (tripro | outer)xxxxxx "のパスワードを入 | b  |
|-----------|------------------------|----|
| キャンセル     | パスワード入力                | 接続 |
|           |                        |    |
| パスワード     |                        |    |
|           |                        |    |
|           |                        |    |
|           |                        |    |
|           |                        |    |
|           |                        |    |
|           |                        |    |
|           |                        |    |

## 4 接続を確認する

 本製品が Wi-Fi 接続中(Wi-Fi ランプが緑で点灯)になっていることを 確認してください。

・ Internet Explorer、Safari、Google Chrome、Firefox などの Web ブラ ウザを起動し、インターネットに接続されることを確認してください。

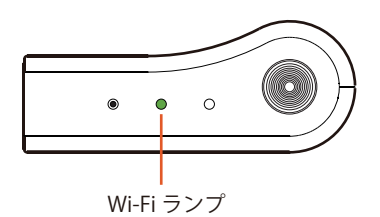

# 工場出荷時の状態に戻す(初期化)

| 本体の操作で初期化する14    |
|------------------|
| Web 設定画面で初期化する14 |

# 工場出荷時の状態に戻す(初期化)

ネットワーク名(SSID)や暗号化キー(パスワード)などの設定内容を お買い上げ時の状態(工場出荷時)に戻すことができます。

### memo

本製品を初期化するとご購入後に設定した内容はすべて削除されます。 十分ご注意の上本機能をご利用ください。

# 本体の操作で初期化する

# 電源を入れた状態で、電源ボタンを約 20 秒以上長押しする POWER ランプが約 4 秒間赤で短く点滅した後、POWER ランプが約 30 秒間緑で短く点滅します。

## 2 端末が初期化され、自動的に再起動する

再起動後、本製品の POWER / Wi-Fi ランプが順次点灯・点滅します。

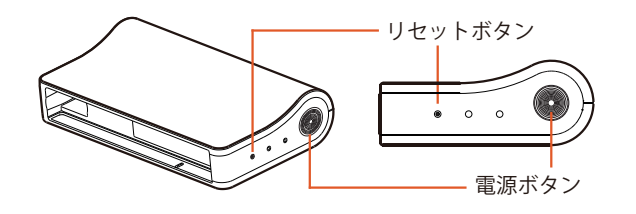

## Web 設定画面で初期化する

- 無線 LAN 端末を起動し、本製品と無線 LAN (Wi-Fi<sup>®</sup>) で接続 する
- 2 接続した無線 LAN 端末で Web ブラウザを起動し、アドレス 入力欄に「http://192.168.1.1/」と入力して、Web 設定画面 を開く
- 3 ログイン画面が表示されたらユーザー名、パスワードを入力して、「ログイン」を選択する
- 4「システム」の「バックアップ/ファームウェア更新」を選択する

### 5「初期化実行」を選択する

|                                                 |                                                                                                    | 🎲 l 📖 503 |
|-------------------------------------------------|----------------------------------------------------------------------------------------------------|-----------|
| <b>ステータス</b><br>シ <b>ステム</b><br>システム<br>管理問題面   | <b>王和御道</b><br>時代<br>バッジアップノ (15元                                                                                                    |           |
| バックアップ / ファームウェア<br>更新<br>再起動<br>サービス<br>ネットワーク | ・パックアップアーかげつめませきりリックすると、現在の設定プログルをない形式のアーかげプリアムとしびタンロードします。<br>パックアップアーかげのタンロード・パップファブルなどのは<br>工場初期設定だり使いト (のはします)<br>設定を使えするにより、中部にしたいたいのアップアーかげたアップロートしてください。<br>パップログルをついたに、 |           |
| ログアウト<br>シャットダウン                                | 77-1/2270支援第<br>77-1/22705月7170-1月にてだ別は、1股空の採用を有効にすると、現在の股皮を抽用して77万パートを行います。<br>設定を使用する。第<br>77-1/22775年<br>97-1/2275年<br>第250(27-77-1/2275年)<br>1250(27-77-1/2275年)            |           |
|                                                 | 自動アップデートを有効にする。 🛛                                                                                                    |           |

## <mark>6</mark>「OK」を選択する

|                                                 |                                                                                                    | 🏦 1 💼 50% |
|-------------------------------------------------|----------------------------------------------------------------------------------------------------|-----------|
| ステータス<br>システム<br>システム<br>管理画面                   | <b>王和田弟</b><br>動作<br>バッジアップ / 現代                                                                                                    |           |
| バックアップ / ファームウェア<br>更新<br>再起動<br>サービス<br>ネットワーク | - 1697577-かけ705124、90199732、現在の歴史271(450-11840)<br>(5927977-かけ7057920-ド、1004-958051-9<br>工場初期設定とりたけ<br>設定者の対象にないたけ<br>(5927974-1184575<br>(5927974-1184575)<br>(5927974-1184575)<br>(5927974-1184575)<br>(5927974-1184575)<br>(5927974-1184575)<br>(5927974-1184575)<br>(5927974-1184575)<br>(5927974-1184575)<br>(5927974-1184575)<br>(5927974-1184575)<br>(5927974-1184575)<br>(5927974-1184575)<br>(5927974-1184575)<br>(5927974-11845755)<br>(5927974-11845755)<br>(5927974-118457555)<br>(5927974-1184575555)<br>(5927974-1184575555555555555555555555555555555555 |           |
| ログアウト<br>シャットダウン                                | 77-12:270支援<br>77-12:27-5-ジモアバロードしてください、協力の向けであるにすると、現在の設定を検索化してアップアードを行います。<br>設定を得めます。そ<br>77-12:27:07:07:07:07:07:07:07:07:07:07:07:07:07                                                                                                    |           |
|                                                 | 自動アップデートを有効にする、2                                                                                                    |           |

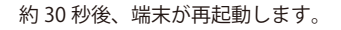

# Web 設定画面

| Web 設定画面について       | 16 |
|--------------------|----|
| Web 設定画面を起動する      | 16 |
| Web 設定画面にログインする    | 16 |
| 基本情報を確認する(ステータス)   | 16 |
| システム               | 17 |
| システム               | 17 |
| 管理画面               | 17 |
| バックアップ / ファームウェア更新 | 17 |
| 再起動                | 17 |
| サービス               |    |
| UPnP               |    |
| ネットワーク             |    |
| インターフェース           |    |
| 無線 LAN             |    |
| DHCP               | 19 |
| ファイアウォール           | 19 |
| ログアウト              | 19 |
| シャットダウン            | 19 |

# Web 設定画面について

本製品に接続したパソコンなどの Web ブラウザから、Web 設定画面を 使用して本製品の各種機能を設定することができます。

## Web 設定を起動する

- 無線 LAN 端末を起動し、本製品と無線 LAN (Wi-Fi®) で接続 する
- 2 接続した無線 LAN 端末で Web ブラウザを起動し、アドレス 入力欄に「http://192.168.1.1/」と入力する

| Triprouter |                       | <b>()</b> : 2 💼 40% |
|------------|-----------------------|---------------------|
|            |                       |                     |
|            | ログイン認証                |                     |
|            | ユーザー名とパスワードを入力してください。 |                     |
|            | 1-7-% root            |                     |
|            | /f29-F                |                     |
|            | 0742 <b>969</b> 5     |                     |
|            |                       |                     |
|            |                       |                     |
|            |                       |                     |
|            |                       |                     |
|            |                       |                     |

ログイン画面が表示されます。

## Web 設定画面にログインする

### 1 ユーザー名、パスワードを入力する

お買い上げ時の Web 設定画面のユーザー名 / パスワードは、 ユーザー名「root」 / パスワード「admin」が設定されています。

### 2「ログイン」を選択する

### memo

このログイン画面を、「お気に入りに追加(ブックマーク)」や「ホーム 画面に追加」しておくことを推奨いたします。追加方法の詳細について は、無線 LAN 端末の取扱説明書または使用ブラウザのヘルプページ等 を参照してください。

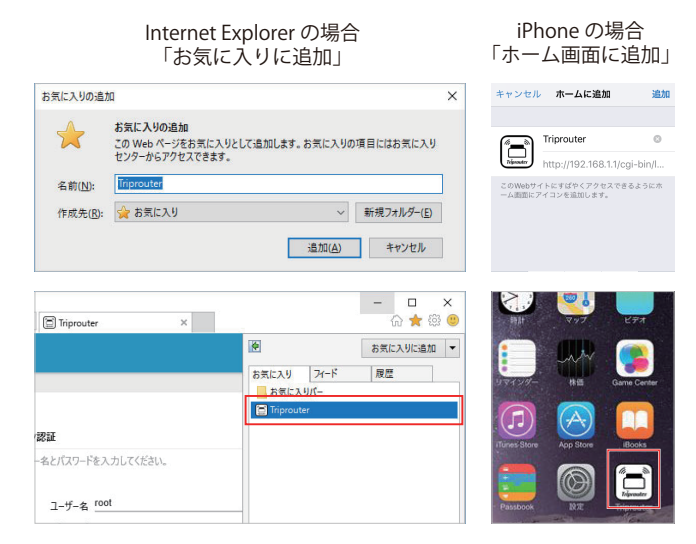

# 基本情報を確認する(ステータス)

画面左のメニューから「ステータス」の「概要」を選択
 Triprouter の基本情報が表示される

|              |                         |                  |                               |                      |                           |                                    | 🎲: 1 💼 40%          | 自動変新 オン |
|--------------|-------------------------|------------------|-------------------------------|----------------------|---------------------------|------------------------------------|---------------------|---------|
| ステータス        |                         | ステータス            |                               |                      |                           |                                    |                     |         |
| 板委           | -                       | 2.77             |                               |                      |                           |                                    |                     | _       |
| 7775<br>#-F2 |                         | 9774             |                               |                      |                           |                                    |                     |         |
| ネットワーク       |                         | #ZFS             | T                             | iprouter             |                           |                                    |                     |         |
|              | ~                       | ファームウェア          | 1.                            | 0.16                 |                           |                                    |                     |         |
| ログアウト        | (1)-                    | カーネル             | 3.                            | 10.44                |                           |                                    |                     |         |
| シャットダウン      |                         | 時刻               | F                             | i Feb 17 13:5        | 3:55 2017                 |                                    |                     |         |
|              |                         | 起動時間             | o                             | h 2m 33s             |                           |                                    |                     |         |
|              |                         | システム平均負荷         | 0.                            | 32, 0.24, 0.10       |                           |                                    |                     | _       |
|              |                         | メモリー             |                               |                      |                           |                                    |                     |         |
|              |                         | 승왕               |                               |                      |                           | 43852 kB / 61536 kB (71%)          |                     |         |
|              | (2)-                    | 空き               |                               |                      |                           | 31488 k8 / 61536 k8 (51%)          |                     |         |
|              |                         | バッファ             |                               |                      |                           | 3096 k8 / 61536 k8 (5%)            |                     |         |
|              |                         |                  |                               |                      |                           |                                    |                     |         |
|              |                         | ネットワーク           |                               |                      |                           |                                    |                     |         |
|              |                         | IPv4 WAN ステータス   |                               | タイプ: dhc             |                           |                                    |                     |         |
|              |                         |                  |                               | *95729               | 255.255.255               | 0                                  |                     |         |
|              | <u>(3)</u>              |                  |                               | DNS 1: 192           | 192.168.100.<br>168.100.1 |                                    |                     |         |
|              |                         |                  |                               | DNS 2: 19<br>接続申: 0h | 2.168.100.1<br>3m 57s     |                                    |                     |         |
|              |                         | アクティブコネクション      |                               |                      |                           | 119 / 16384 (0%)                   |                     |         |
|              |                         |                  |                               |                      |                           |                                    |                     |         |
|              |                         | DHCPU-Z          |                               |                      |                           |                                    |                     |         |
|              | 4-                      | ホスト名             | IPv4-アドレン                     | τ                    |                           | MAC-7FVX                           | 残りリース時間             |         |
|              | -                       | A065755          | 192.168.1.1                   | 15                   |                           | 9c:ad:97:ae:f8:df                  | 11h 56m 45s         |         |
|              |                         |                  |                               |                      |                           |                                    |                     | =       |
|              |                         | 無線               |                               |                      |                           |                                    |                     |         |
|              | $\sim$                  | Wireless Adapter |                               | SSID: Mrs            | router(00036              | 8                                  |                     |         |
|              | (5)-                    |                  |                               | 4 778.b:1            | (2.412 GHz)               |                                    |                     |         |
|              |                         |                  |                               | BSSID: 78            | A3.51.24.82.1             | 90<br>1 AND 10 CON 10 CON 10       |                     |         |
|              |                         |                  |                               | mi9%t-               | P: mooed WP               | NAMENCE LOW (COWIN)                |                     |         |
|              |                         | 国际演奏编史           |                               |                      |                           |                                    |                     |         |
|              | 6                       | MAG 201 2        | 2-10-0                        | (2 5 Mrc             | 147                       |                                    | 34.001 ·            |         |
|              | •                       | MAC-JTHUA        | 491-9-9                       | -41 dBm              | -95 d8m                   | 支払レート<br>130.0 Mbit/s MCS 15 20MHz | 130.0 Mbit/s MCS 15 | 20MHz   |
|              |                         |                  | To be a set of the set of the |                      |                           |                                    |                     |         |
|              |                         | 稼働中のUPnPリダイレクト   |                               |                      |                           |                                    |                     |         |
|              | $\overline{\mathbf{n}}$ | プロトコル            | 外部ボート                         |                      | クライアント・                   | 7FV2                               | クライアント・ボート          |         |
|              | $\bullet$               |                  |                               | 有效。                  | ロタイレクトに                   | はありません。                            |                     |         |
|              |                         |                  |                               |                      |                           |                                    |                     |         |

## ①システム

Triprouter の基本情報を表示します。 ホスト名は、[システム]-[システム]のシステム・プロパティでを変更

出来ます。

② メモリー

Triprouter 内のメモリー使用状況を表示します。

### ③ ネットワーク

Triprouter が Speed USB STICK から割り当てられる IP アドレス等を表示します。

#### ④ DHCP リース

接続機器のアドレス、MAC アドレス、DHCP リース時間を表示します。 DHCP リース時間は、[ネットワーク]-[インターフェース]の DHCP サー バーで変更できます。

### ⑤ 無線

Triprouter の SSID、MAC アドレス (BBSSID)、暗号化モードを表示します。

#### ⑥ 認証済端末

電波状態等を表示します。 ⑦ **稼働中の UPnP リダイレクト** UPnP の使用状況を表示します。

16

# システム

ホスト名やタイムゾーンなどの基本的な設定を行うことが出来ます。

## システム

画面左のメニューから「システム」の「システム」を選択
 各項目を設定する

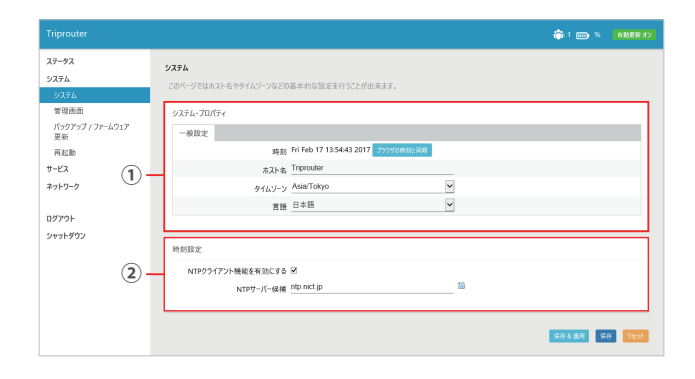

- ① システム・プロパティ
- ・ブラウザの時刻と同期 表示時刻は NTP サーバーからの時刻を表示しています。 ブラウザの 時刻と同期をクリックするとブラウザ (PC) の時刻と同期します。
   ・ホスト名
- 任意のホスト名を設定することができます。
- タイムゾーン ご利用の国を設定することができます。
- 言語

日本語もしくは英語の表示を設定することができます。 ※設定変更後、保存&適用ボタンクリックし、ログアウトすると言語の設定が適用されます。

- ② 時刻設定
- ・NTP クライアント機能を有効にする
- 有効にすると設定した NTP サーバーより時刻を取得します。 ・NTP サーバー候補
- 任意の NTP サーバーを追加することができます。

## 管理画面

|                                       |                                          |        | 🎲 1 💼 40%    |
|---------------------------------------|------------------------------------------|--------|--------------|
| <b>ステータス</b><br>システム<br>システム          | <b>ルーター・パスワード</b><br>デバイスの管理者パスワードを変更します |        |              |
| 管理画面<br>バックアップ / ファームウェア<br>更新<br>再起動 | パスワード<br>確認                              | 2<br>2 |              |
| サービス<br>ネットワーク                        |                                          |        | 保持太道用 保持 92% |
| ログアウト<br>シャットダウン                      |                                          |        |              |
|                                       |                                          |        |              |
|                                       |                                          |        |              |

① **ルーター・パスワード** Web 設定画面のログインパスワードを設定します。

# バックアップ / ファームウェア更新

- 画面左のメニューから「システム」の「バックアップ/ファームウェア更新」を選択
- 2 各項目を設定する

|                  |                                                                                                    | 🎲: 1 📻 40% |
|------------------|----------------------------------------------------------------------------------------------------|------------|
| ミテータス            | T State                                                                                                    |            |
| /ステム             | 8-71                                                                                                    |            |
| システム             | ROTE                                                                                                    |            |
| 管理画面             | パックアップ / 復元                                                                                                    |            |
| バックアップ / ファームウェア | "バックアップアーカイブの作成"をクリックすると、現在の設定ファイルをtar形式のアーカイブファイルとしてダウンロードします。                                                                                                    |            |
| 史約               | パックアップアーカイブのダウンロード: パッフアップアーカイブの作品                                                                                                    |            |
| 1                | 」 工場初期設定にリセット: ○○町化を実行                                                                                                    |            |
|                  | The second state and the second state of the second state of the s |            |
| トワーク             | 設定を図だす Gには、作成しておいたパックアウンテーバインをアウンロートしてくたさい。                                                                                                    |            |
|                  | パックアップから復元する: 参照 アーバアメアクスロード                                                                                                    |            |
| 7-9F             | ファームウェアの更新                                                                                                    |            |
| ットダウン            | ファームウェアイメージをアップロードしてください。"設定の保持"を有効にすると、現在の設定を維持してアップデートを行います。                                                                                                    |            |
|                  | 設定を保持する: ☑                                                                                                    |            |
| 0                | ファームウェア: 参照 実所                                                                                                    |            |
|                  | メンライン・ファームウェア更新                                                                                                    |            |
|                  | 自動アップデートを有効にする: 🗹                                                                                                    |            |
|                  | 手動アップデート:「潮汕                                                                                                    |            |

## ① バックアップ / 復元

バックアップファイルの保存、初期化、バックアップから復元すること ができます。

- ・バックアップ
   バックアップアーカイブの作成をクリックし、任意のフォルダに保存します。
- ・初期化
- 初期化を実行し、Triprouter の初期化を行います。
- ・バックアップから復元
   参照ボタンをクリックし、保存したバックアップアーカイブファイル
   を選択します。アーカイブをアップロードをクリックして設定を復元
   します。
- ② ファームウェア更新
- ファームウェアの更新をすることができます。
- 自動、手動および PC からの更新方法があります。 ・自動アップデート 「自動アップデートを有効にする」にチェックがある場合、 Triprouter 起動時にアップデート確認を行い、ファームウェアの更新 があった場合、 自動でアップデートします。
- ・手動アップデート 開始ボタンを選択するとアップデートの確認を行い、 ファームウェアの更新があった場合、アップデートを行います。
- PC にからのファームウェア更新 参照ボタンをクリック、ファームウェアイメージを選択して更新をク リック。ファームウェアの更新・確認画面の続行をクリック。
   ※設定を保持するにチェックがある場合、設定が保存されます。設定 を保持するにチェックがない場合、設定は保存されません。
   ※ファームウェアイメージは製品のホームページからダウンロードす ることができます。
  - ・Triprouter 製品ページ http://nwcs.co.jp/product/triprouter/

## 再起動

Triprouter を再起動することができます。

|                        | 👘 1 💼 40%                 |
|------------------------|---------------------------|
| ステータス                  | 2276                      |
| システム                   |                           |
| システム                   | 再起動                       |
| 管理画面                   | デバイスのオペレーティングシステムを再起動します。 |
| バックアップ / ファームウェア<br>更新 |                           |
| 再起動                    |                           |
| サービス                   |                           |
| ネットワーク                 |                           |
| ログアウト                  |                           |
| シャットダウン                |                           |
|                        |                           |
|                        |                           |
|                        |                           |
|                        |                           |
|                        |                           |
|                        |                           |

## サービス

UPnP を使用することで、ローカルネットワーク内のクライアントが自動的にルータを構成することができます。

## UPnP(ユニバーサル プラグ & プレイ)

 1 画面左のメニューから「サービス」の「UpnP」を選択

 2 各項目を設定する

|         | コーパーサリ ブラバタブレイ   |         |                      |            |
|---------|------------------|---------|----------------------|------------|
| システム    | 1_/(-9/0779/@704 |         |                      |            |
| サービス    | UPnPを使用することで、ローカ |         | 自動的にルータを構成することができます。 |            |
| UPnP    | 株動中のUPnPリダイレクト   |         |                      |            |
| ネットワーク  | プロトコル            | 外部ボート   | クライアント・アドレス          | クライアント・ポート |
| 19791   | D-               |         | 有効なリダイレクトはありません。     |            |
| シャットダウン |                  |         |                      |            |
|         | UPnP 設定          |         |                      |            |
| 6       | 一般設定             |         |                      |            |
| (       | 2) UPnP機能を       | 有効にする 🗹 |                      |            |
|         |                  |         |                      |            |
|         |                  |         |                      |            |
|         |                  |         |                      |            |

### ① 稼働中の UPnP リダイレクト

UPnP の使用状況を表示します。 ② **UPnP 設定** UPnP の有無を設定することができます。

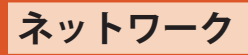

# インターフェース

1 画面左のメニューから「ネットワーク」の「インターフェース」 を選択

## 2 各項目を設定する

| Triprouter                |                                                                                                    | 🎲 1 💼 40% | 白融现 |
|---------------------------|----------------------------------------------------------------------------------------------------|-----------|-----|
| ステータス                     | インターフェース - LAN                                                                                                    |           |     |
| システム                      |                                                                                                    |           |     |
| サービス                      | -4010 m                                                                                                    |           | _   |
| ネットワーク                    | 10.00 %                                                                                                    |           |     |
|                           | 一般設定                                                                                                    |           |     |
| 無線LAN<br>DHCP<br>ファイアウォール | ステータス 転回時間に 00 5m 32c<br>MAC・アドレス FAAS1512482.81<br>EX 542 17 K8 (7313) (70 yr)<br>br (-ian) 7 K2, 21 4 M8 (7233) (70 yr)<br>IPv4: 1921 (581.1724 |           |     |
|                           | プロトコル 静的アドレス マ                                                                                                    |           |     |
| ログアウト                     | 1 - IPvid TFL/2 192.168.1.1                                                                                                    |           |     |
| シャットダウン                   | IB-4 29-577 255.255.255.0                                                                                                    |           |     |
|                           |                                                                                                    |           |     |
|                           | INA 9 19 11                                                                                                    |           |     |
|                           | IPv4 20-F*+xF                                                                                                    |           |     |
|                           | DNSサーバーを手動で設定 回                                                                                                    |           |     |
|                           |                                                                                                    |           |     |
|                           | DHCPサーバー                                                                                                    |           |     |
|                           |                                                                                                    |           |     |
|                           | 100 mm. 100                                                                                                    |           |     |
|                           | ● ネットワークアドレスをオフセットとして、最小のアドレスを設定してください                                                                                                    |           |     |
|                           | (2) 前月尚で数 150                                                                                                    |           |     |
|                           | ● リースするアドレスの最大数です                                                                                                    |           |     |
|                           | IJ-ス時間 12h                                                                                                    |           |     |
|                           | ●リースアドレスの有効時間を入力します。最小設定値は2分です。(cm).                                                                                                    |           |     |
|                           |                                                                                                    |           |     |
|                           |                                                                                                    |           |     |
|                           |                                                                                                    |           |     |

### ①一般設定

Triprouter の IP アドレス等、インターネットプロトコルに関する設定を 変更することができます。

② DHCP サーバー

ローカルネットワークの DHCP サーバーの設定を変更することができま す。DPCH リース時間の設定を変更することができます。

## 無線 LAN

1 画面左のメニューから「ネットワーク」の「無線 LAN」を選択
 2 各項目を設定する

| マテータス                                                           |       | 無線LAN | デバイス一覧                                                              |                                                                                        |                |         |         |                             |                   |         |
|-----------------------------------------------------------------|-------|-------|---------------------------------------------------------------------|----------------------------------------------------------------------------------------|----------------|---------|---------|-----------------------------|-------------------|---------|
| ンステム<br>ナービス<br>トットワーク<br>インターフェース<br>無線LAN<br>DHCP<br>ファイアウォール | 1     |       | チャネル:1(241<br>ビットレート:300<br>SSID:(1<br>モード:N<br>100% BSSID:<br>暗号化: | 2 GHz)<br>Mbit/s<br>riprouter/000369<br>Jaster<br>Ba&351:24:82:80<br>E=F: mixed WPA/WF | PA2 PSK (CCMP) |         | -       |                             |                   |         |
| リグアウト<br>ィャットダウン                                                |       | 認証済み  | 端末                                                                  |                                                                                        |                |         |         |                             |                   |         |
|                                                                 |       |       | SSID                                                                | MAC-7Fレス                                                                               | IPv4-アドレス      | 信号强度    | лπ      | 受信レート                       | 送信レート             |         |
|                                                                 | (Z) - | 1     | (triprouter)000369                                                  | 9C:AD:97:AE:F&DF                                                                       | 192.168.1.115  | -40 dBm | -95 dBm | 130.0 Mbit/s, MCS 15, 20MHz | 130.0 Mbit/s, MCS | 15, 201 |
|                                                                 |       |       |                                                                     |                                                                                        |                |         |         |                             |                   |         |

### ① 無線 LAN デバイス一覧

Triprouter の Wi-Fi に関する設定を表示します。 編集で Wi-Fi に関する設定を編集することができます。 ② **認証済み端末** 電波状態等を表示します。

## ■無線ネットワーク(Wi-Fi 設定編集)

| 1376                                            | 無線ネットワーク:                                            |                                        |                                                                                                    |             |   |  |
|-------------------------------------------------|------------------------------------------------------|----------------------------------------|----------------------------------------------------------------------------------------------------|-------------|---|--|
| -E2                                             | デバイス設定                                               |                                        |                                                                                                    |             |   |  |
| トワーク                                            | 一般設定                                                 |                                        |                                                                                                    |             |   |  |
| インターフェース<br>業務LAN<br>DHCP<br>ファイアウォール<br>10779ト | 1-                                                   | λ <u>7</u> −9λ                         | モード: Master<br>SSID: (Triprotater)000369<br>BSSID: 78A35124/8280<br>聞号化モード: Tribed WPA/WPA2 P<br>チャネト 1 (2412 GHz)<br>(石号旗度: -33 dBm<br>ノイズ: 95 dBm<br>ビカレート: 3000. Mbit/s<br>田: Japan | SK (CCMP)   |   |  |
| パッットダウン                                         |                                                      | チャネル                                   | 日勤                                                                                                    | ¥           |   |  |
|                                                 |                                                      | ₹−ド                                    | 802.11bgn                                                                                                    | ~           |   |  |
|                                                 |                                                      | HTF-K                                  | HT20(40                                                                                                    | ~           |   |  |
|                                                 |                                                      |                                        |                                                                                                    |             |   |  |
|                                                 | インターフェース設定<br>一般設定                                   | SSID                                   | (triprouter)000369                                                                                                    |             |   |  |
|                                                 | インターフェース版定                                           | ssid<br>ž=k                            | (triprovier)000369<br>アクセスポイント                                                                                                    | ×           |   |  |
|                                                 | 1/9-7z-7kkz<br>-#kkz                                 | SSID<br>モード<br>暗号化モード                  | (triprovier)000369<br>アクセスポイント<br>WPA.PSK/WPA2.PSK Maxed Mode                                                                                                    | V<br>V      | _ |  |
|                                                 | <ol> <li>インターフェース設定</li> <li>一般設定</li> </ol>         | SSID<br>モード<br>暗号化モード<br>端号化方式         | (triproder)001369<br>72/E/3/E/2/F<br>WPA-PSKWPA2-PSK Mored Mode<br>B Te                                                                                                    |             |   |  |
|                                                 | (2)<br>(2)<br>(2)<br>(2)<br>(2)<br>(2)<br>(2)<br>(2) | SSID<br>モード<br>暗号化モード<br>暗号化方式<br>暗号キー | (htproder)000369<br>72/03/87/2/h<br>WPA-PSKWPA2-PSK Mared Mode<br>Bile                                                                                                    | ×<br>×<br>× |   |  |

### ① デバイス設定

- ・チャネル
- Wi-Fi に使用するチャネルを変更することができます。
- モード
- 無線 LAN 規格を変更することができます。
- ・HTモード

無線 LAN で使用するバンド幅を変更することができます。

② インターフェース設定

SSID、暗号化モード、暗号化方式、暗号キー、SSID ステルスモードを 設定することができます。

# DHCP

■ 画面左のメニューから「ネットワーク」の「DHCP」を選択
 2 各項目を設定する

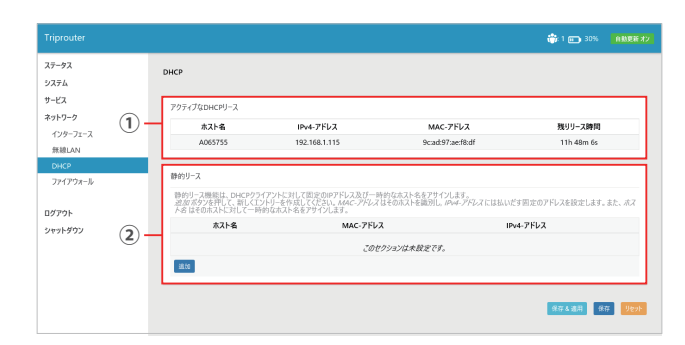

### ① アクティブな DHCP

接続機器のアドレス、MAC アドレス、DHCP リース時間を表示します。 DHCP リース時間は、[ネットワーク]-[インターフェース]の DHCP サー バーで変更できます。

②静的リース

接続機器に固定の IP アドレスを設定することができます。

# ファイアウォール

ファイアウォール機能は、各ネットワークインターフェース上にゾーン を作成してトラフィック制御を行います。

## ■一般設定

- 画面左のメニューから「ネットワーク」の「ファイアウォール」
  を選択
- 2 画面上部のメニューから「一般設定」を選択
- 3 各項目を設定する

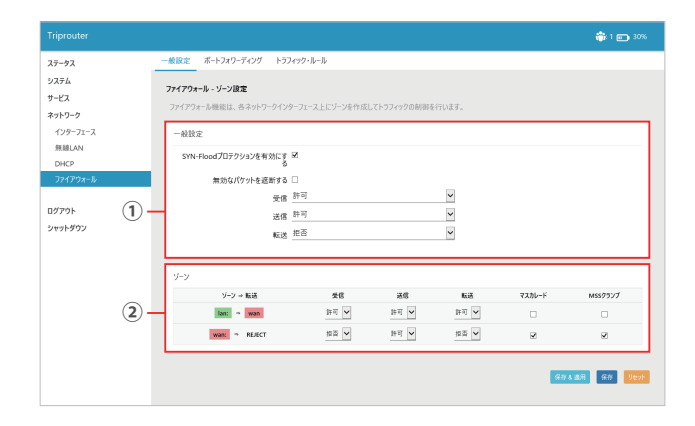

### ①一般設定

SYN-Flood プロテクションの有無が設定できます。

受信 / 送信 / 転送のトラフィック制御を変更することができます。

②ゾーン

各ネットワークインターフェース上にゾーンを作成してトラフィックの 制御を行います。

## ■ポートフォワーディング

ポートフォワーディングは、インターネット上のリモートコンピュータ から、プライベートなネットワーク上の、特定のコンピュータやサービ スへのアクセスを可能にします。

• 画面左のメニューから「ネットワーク」の「ファイアウォール」
を選択

2 画面上部のメニューから「ポートフォワーディング」を選択
 3 各項目を設定する

| しアーダス                  | 一般設定 ボートフォワーデー                              | (ング トラフィック・ルール                    |                      |                  |             |
|------------------------|---------------------------------------------|-----------------------------------|----------------------|------------------|-------------|
| バステム<br>トービス<br>ネットワーク | <b>ファイアウォール - ボートフォワ</b><br>ボートフォワーディングは、イン | <b>ーディング</b><br>ウーネット上のリモートコンビュータ | から、プライベートなネットワーク上の、キ | 注のコンビュータやサービスへのア | クセスを可能にします。 |
| インターフェース<br>無線LAN      | ポートフォワーディング                                 | Market.                           | Ferrural In          | ***              |             |
| DHCP                   | 46                                          | Match                             | Forward to           | 91.60            | y-1-        |
| ファイアウォール               |                                             |                                   | このセクションは未設定です。       |                  |             |
|                        |                                             |                                   | 転送設定の新規作成:           |                  |             |
| リグアウト                  | 6前 70                                       | トコル 外部ゾーン 外部ボ                     | ート 内部ゾーン 内部          | 97ドレス 内部ボ        | -1-         |
| パヤットダウン                | 転送設定の粉: TCP+UE                              | P 🗸 wan 🖌                         | lan 🖌                | ×                | 18.10       |

## ■トラフィック・ルール

接続している各クライアントに対して詳細なトラフィックルールの設定をすることができます。例えば、特定のホスト間や、ルーターのWANポートへのトラフィックの拒否を設定することができます。

画面左のメニューから「ネットワーク」の「ファイアウォール」
 を選択

2 画面上部のメニューから「トラフィック・ルール」を選択
 3 各項目を設定する

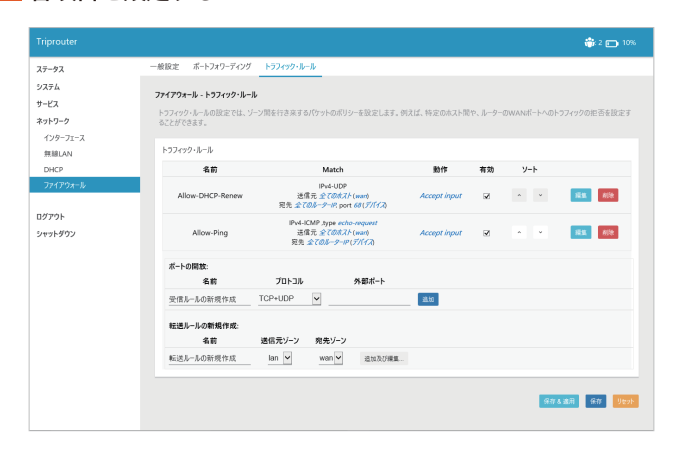

# ログアウト

WEB 設定画面からログアウトすることができます。

1 画面左のメニューから「ログアウト」を選択

2 WEB 設定画面からログアウトし、ログインページが表示される

## シャットダウン

Triprouter をシャットダウンすることができます。

 画面左のメニューから「シャットダウン」を選択

|         |                  | 👘 t 📾 t |
|---------|------------------|---------|
| ステータス   | 2,8191-9103      |         |
| システム    | デバイスの電源をOFFにします。 |         |
| サービス    | Swoh/902         |         |
| ネットワーク  |                  |         |
|         |                  |         |
| ログアウト   |                  |         |
| シャットダウン |                  |         |
|         |                  |         |
|         |                  |         |
|         |                  |         |
|         |                  |         |
|         |                  |         |
|         |                  |         |
|         |                  |         |
|         |                  |         |
|         |                  |         |
|         |                  |         |

# 他のモバイル機器を充電する

他のモバイル機器を充電する......21

# 他のモバイル機器を充電する

本製品の給電用外部接続端子に接続したモバイル機器を充電できます。 本製品の充電とモバイル機器への給電を同時に行うことが可能です。

※ 最大出力 500mA までの電流を供給します。 ※ AC アダプタを使用して充電する場合より、充電時間が長くなることがあ

- 本製品の給電用外部接続端子に、モバイル機器指定の USB ケーブルを接続する
- 2 モバイル機器にモバイル機器指定の USB ケーブルを接続する
- 3 モバイル機器の使用または充電が終わったら、モバイル機器と 本製品から USB ケーブルを引き抜く

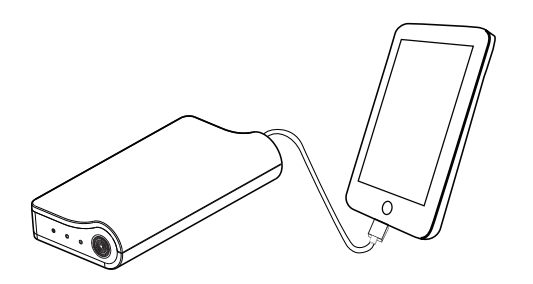

# 付録

# 製品仕様

| 商品名                   | Triprouter (トリプルーター)                                                                                                    |
|-----------------------|----------------------------------------------------------------------------------------------------|
| 企画販売元                 | 株式会社ネットワークコンサルティング                                                                                                    |
| 製造元                   | 株式会社ジェネタス                                                                                                    |
| 外形寸法(mm)              | W108×H62×D42.5mm                                                                                                    |
| 質量                    | 約 100g(Speed USB STICK U01 と合わせて約 138g)                                                                                                    |
| バッテリ容量                | 2,500mAh                                                                                                    |
| 連続通信時間                | 約6時間※1                                                                                                    |
| 連続待受時間                | 約 15 時間※1                                                                                                    |
| 充電時間 (Triprouter 本体 ) | 約 3 時間(電源 OFF 時・AC アダプター使用)                                                                                                    |
| Wi-Fi 規格              | IEEE802.11b/g/n                                                                                                    |
| 同時接続台数                | 最大 8 台                                                                                                    |
| 対応 OS                 | MacOS X 10.7 $\sim$ 10.12, Windows10(32/64bit),<br>Windows8.1(32/64bit), Windows8(32/64bit),<br>Windows7(32/64bit), iOS6 $\sim$ 10, Android4 $\sim$ 6 |
| その他機能                 | モバイルチャージャー(スマートフォン1回分 ※2)                                                                                                    |
| 同梱物                   | Triprouter 本体 / AC アダプタ / microUSB ケーブル (充<br>電・データ転送ケーブル) / USB コネクタマーキング<br>シール / ご利用にあたっての注意事項(保証書付)<br>/ クイックスタートガイド                              |
| AC アダプタ               | 入力:100-240V<br>50/60Hz 0.5A/22VA                                                                                                    |